# 從思科統一情報中心(CUIC)刪除已停用資料來源

## 目錄

<u>簡介</u> <u>必要條件</u> <u>需求</u> <u>採用元件</u> <u>問題</u> <u>解決方案</u>

# 簡介

本文檔介紹刪除與資料來源相關聯的報告對象的步驟,以允許在Cisco Unified Intelligence Center(CUIC)中刪除資料來源。

# 必要條件

#### 需求

思科建議您瞭解以下主題:

- Cisco Unified Intelligence Center(CUIC)使用者介面
- CUIC命令列介面(CLI)

#### 採用元件

本文件所述內容不限於特定軟體和硬體版本。

本文中的資訊是根據特定實驗室環境內的裝置所建立。文中使用到的所有裝置皆從已清除(預設))的組態來啟動。如果您的網路運作中,請確保您瞭解任何指令可能造成的影響。

### 問題

如果已停用系統的資料來源被其他報告對象引用,則無法從CUIC中刪除該資料來源。

# 解決方案

刪除資料來源之前,需要刪除與資料來源關聯的所有報告對象。

通過CLI運行時的這些查詢可用於標識連結到資料來源的報告定義、報告、儀表板和計畫。

附註:確保為CUIC進行災難恢復系統(DRS)備份。

- 通過查詢標識資料來源: run sql select id, name from cuic\_data:cuicdatasource 查詢資料來源名稱並記下資料來源ID
- 標識與具有查詢的資料來源相關聯的報告定義ID(替換先前查詢的資料來源ID): run sql select id, name from cuic\_data:cuicreportdefinition where datasourceid = ' 記錄報告定義和報告定義ID
- 3. 通過查詢標識與每個報表定義關聯的報表(替代上一個查詢的報表定義ID): run sql select id, parentcategoryid, name from cuic\_data:cuicreport where reportdefinitionid = ' 記錄報告和報告ID
- 4. 標識控制面板中與具有查詢的報表關聯的構件(替換先前查詢中的報表ID): run sql select id, name, parentdashboardid from cuic\_data:cuicdashboardwidget where url like '% 記下父儀表板ID
- 5. 標識與查詢關聯的每個儀表板(替代上一個查詢中的父儀表板ID): run sql select id, name from cuic\_data:cuicdashboardwidget where id =' 在CUIC GUI中,從控制面板中刪除查詢中標識的儀表板,或者刪除報表的構件並儲存
- 6. 通過查詢確定與每個報表關聯的計畫(在步驟3中替換來自上一個查詢的報表ID): run sql select id, scheduledreportname from cuic\_data:cuicscheduledreports where reported =' 在CUIC GUI中,刪除查詢中標識的計畫
- 7. 在CUIC GUI中,刪除步驟3中識別的報告和步驟2中識別的報告定義,然後刪除資料來源